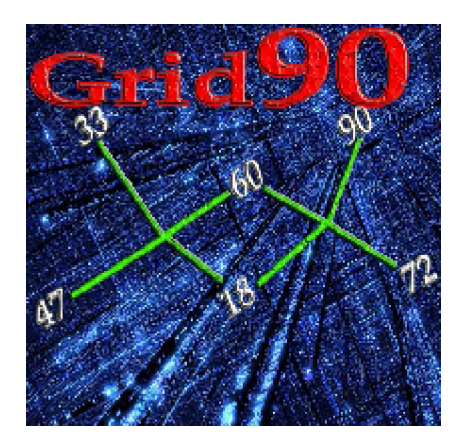

Utilizzo del capogioco

personalizzato

Nel modulo "Previsione" è presente tra i parametri di elaborazione la possibilità di scegliere come ambata secondaria, o anche unica, la cosiddetta "personalizzata".

Qualora avessimo a disposizione un algoritmo derivante da una precedente elaborazione, oppure ottimizzato da una tecnica specifica, oppure elaborato con altri nostri software, potremo valutare l'impatto del medesimo sui casi spia e controllare l'andamento delle coperture.

L'utilizzo del capogioco personalizzato sottende ad una volontà specifica: quella di avere il controllo assoluto del software con la possibilità di agire su ogni singolo step per apportare le modifiche necessarie.

La prima operazione che compiremo, una volta fatto accesso alla sezione "*Previsione*", sarà il richiamo del pacchetto spia catturato nella sezione dedicata (*Sezione Spie*).

Nella sezione "Previsione", *DOPO AVER CATTURATO L'EVENTO SPIA*, eseguiremo un'analisi in base a

- 1. OneStep Ruote
- 2. Utilizzo del solo capogioco personalizzato
- 3. ottimizzazione del medesimo
- 4. ricerca degli abbinamenti in base a A-Fast

## Come si fa a inserire un capogioco "personalizzato". Tutto molto semplice. rimirate lo screenshot che segue:

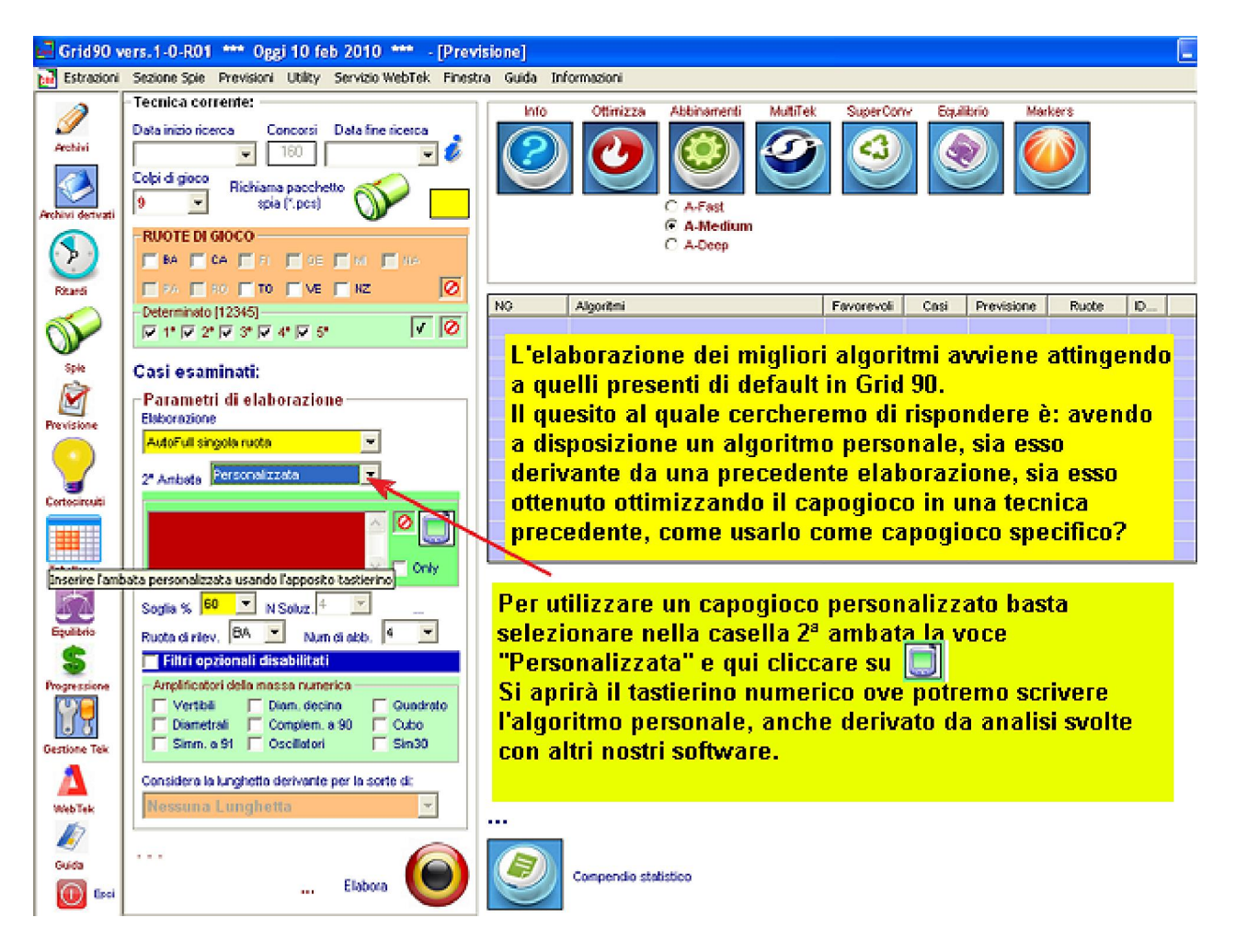

Se proviamo a cliccare sulla icona-video si aprirà il tastierino numerico che già dovremmo conoscere.

Inseriamo nel tastierino un algoritmo di nostro gradimento, come ad esempio il 1°BA+22, non importa da ove abbia origine.

| <b>C</b> ( | C (                    | 0 7                | <u>,</u> C        | C          | C         | C         | C        | C      | C        | C                   | C                 | C        | C       | C        | C      | C        | C        | C       | C         | C    | C      | C    | ( |
|------------|------------------------|--------------------|-------------------|------------|-----------|-----------|----------|--------|----------|---------------------|-------------------|----------|---------|----------|--------|----------|----------|---------|-----------|------|--------|------|---|
| 📕 Grid     | 90 ver                 | s.1-0-F            | 101 ***           | Oggi 1     | 0 feb     | 2010 '    | ··· - [  | Previs | ione]    |                     |                   |          |         |          |        |          |          |         |           |      |        |      |   |
| Est        | azioni                 | Sezione            | Spie F            | Prevision  | i Utility | Servi     | zio Web  | Tek I  | Finestra | Guid                | la Info           | mazior   | i       |          |        |          |          |         |           |      |        |      | _ |
|            | astierin               | o per /            | Ugoritm           | 0          |           |           |          |        |          | P                   | anat              |          | Linda   |          |        |          |          |         |           |      |        |      | × |
| +1*)       | BA +2                  | 2                  | umero o           | operazio   | DTH       | 2         |          |        |          |                     | eser              | _        | CIIGO   | ~        | Operat | lori alg | oritmici | i cumu  | ilativi — |      |        |      |   |
|            |                        |                    |                   |            |           |           |          |        |          |                     |                   |          |         |          | ĺ      | V]Ver    | tibile   |         | 1         | W]Di | ametra | le   |   |
| - Alor     | uiteri con             | . astrall          | 1.1199.0          | . 1        |           |           |          |        |          |                     |                   |          |         | <u>v</u> | (Y)    | Compl    | em. a 9  | 30      | [8]       | Simm | etrico | a 91 |   |
| - Augu     | - Co                   | 1 0 0 0 0          |                   |            | 1         | )         |          |        |          |                     |                   |          |         | 1        | [J][   | Diam. i  | n decir  | 13      |           | #]Se | parato | e    | Ĺ |
| 1.         |                        |                    | 1 104             |            | S         | -         |          |        |          |                     |                   |          |         |          | 1      | K1Dis    | tanza    |         | _         |      |        |      | 1 |
| - Algo     | ritmi cor              | n config           | urazioni I        | numerich   | ne varie  |           |          |        | -N       | umeri f             | issi (+           | 22]—     |         |          |        |          |          | _       |           |      |        |      | _ |
|            | •                      |                    |                   | -          | •         |           | •        |        | P   F    |                     | 22                | •        |         | 2        |        |          |          |         |           |      |        |      |   |
|            |                        |                    |                   |            |           |           |          |        |          |                     |                   |          |         |          |        |          |          |         |           |      |        |      |   |
|            |                        |                    |                   |            |           |           |          |        | Radice   | se valor<br>s quadr | uzzata<br>ata [G] |          |         |          |        |          |          |         |           |      |        |      |   |
|            |                        |                    |                   |            |           |           |          | Г      |          |                     | •                 | ک ا      | / 3     |          |        |          | Ince     | viori o | daorita   | w.o  |        |      | 1 |
| -          |                        |                    |                   |            |           |           |          |        |          |                     |                   |          |         |          |        |          | mot      | anger a | ngonan    |      |        |      | y |
| -DWN       | () Algorit<br>Esegui U | mi con l<br>NONE i | INONE fi<br>mersa | issi più c | onfigura  | izioni nu | uneri va | 1      |          |                     |                   |          |         |          |        |          |          |         |           |      |        |      |   |
|            | •                      |                    | -                 | U          |           | 1         |          |        |          |                     |                   |          |         |          |        |          |          |         |           |      |        |      |   |
|            |                        |                    | -                 |            | •         |           | •        | - (L)  | Z] Algo  | ritmi co            | n UNIO            | VE fissi | più est | ratti —  |        |          |          |         |           |      |        |      |   |
|            |                        |                    |                   |            |           |           | _        |        | Esegu    | UNIO                | lE inver          | sa       |         |          |        | _        |          |         |           |      |        |      |   |
| Ele        | nco algi               | oritmi             | Count             | ter:       |           | 9         | 3)       | ۱Ľ     | -        |                     |                   | Ū        |         |          |        | -        |          |         |           | /    |        |      |   |
|            |                        |                    |                   |            |           |           | -        | -(1    | ] Algor  | itmi con            | UNION             | Econg    | lessa   |          |        |          | _        |         |           |      |        |      |   |
|            |                        |                    |                   |            |           |           |          | Г      |          |                     |                   |          | -       | •        |        |          | U        |         | 4         | 2    |        |      |   |
|            |                        |                    |                   |            |           |           |          |        |          |                     |                   |          |         | •        |        |          |          |         | -         |      |        |      |   |
| s          | todia -                | 1                  |                   | App        | iunai     | Sal       | va       | -(U    | ] Algor  | itmi coi            | UNIOP             | Esenç    | lice —  |          |        |          |          |         | ~         |      |        |      |   |
| -          | inipad 4               | _<br>              | 10 100            |            |           |           |          |        | •        |                     | •                 |          | - U     |          | -      |          | •        | 1       | 1         | /    |        |      |   |
| (-         | podu 1                 |                    |                   | Re         | set       | Un        | 00       | ) —    |          |                     |                   |          |         |          |        |          |          |         |           |      |        |      |   |
|            |                        |                    |                   |            |           |           |          |        |          |                     |                   |          |         |          |        |          |          |         |           |      |        |      |   |

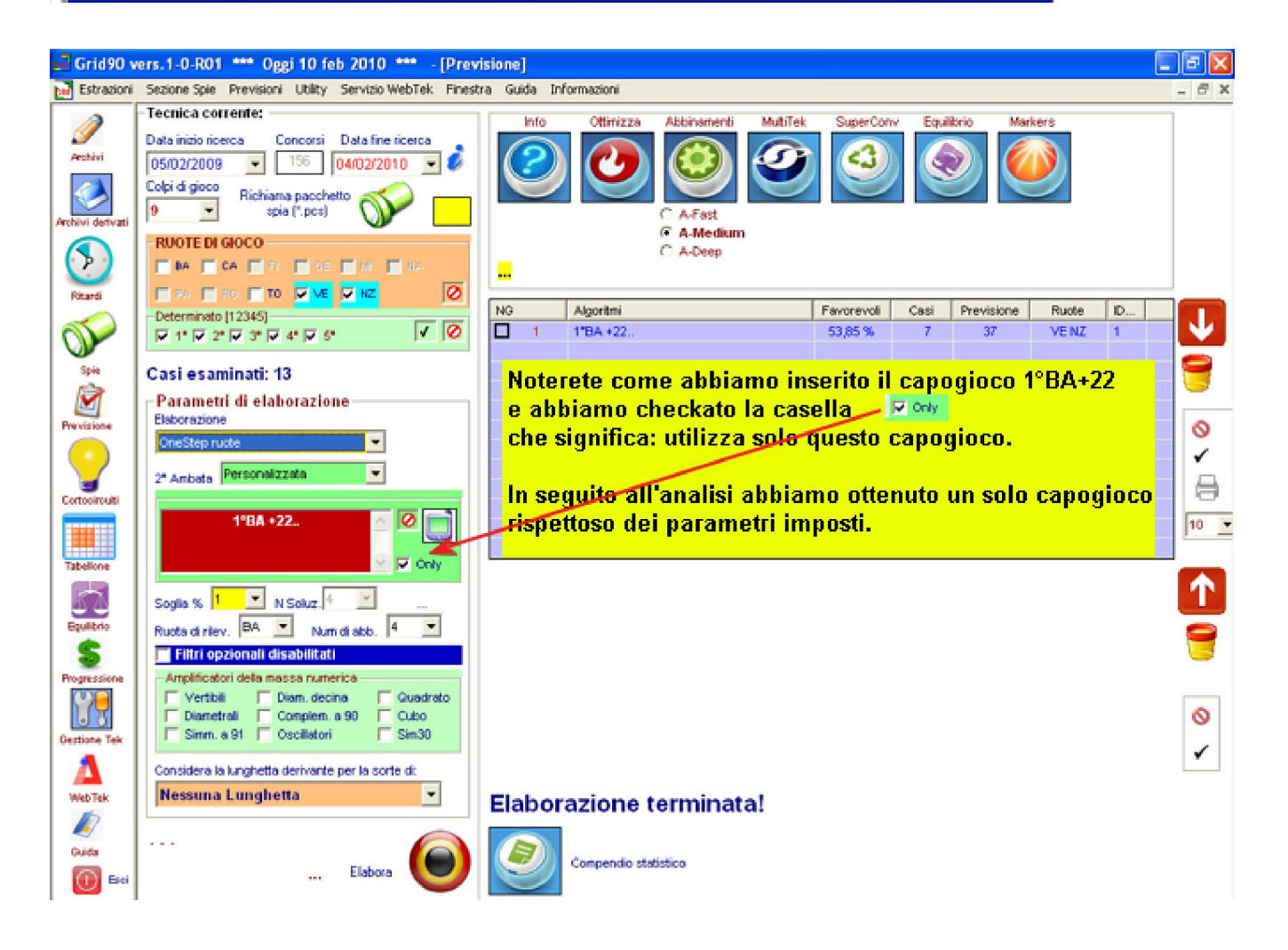

Ora cercheremo di ottimizzare il capogioco, cioè migliorarlo. In primis lo selezioneremo, in questo caso checkeremo, abiliteremo, metteremo il segno di spunta sulla casella adiacente al capogioco, indi *cliccheremo sulla* 

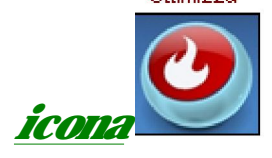

Gli algoritmi migliorati li ritroveremo nella lista gialla, quella sottoposta alla lista viola.

Ciascuno degli algoritmi della lista gialla potremo portarlo nella lista viola.

Lo spostamento del capogioco migliorato è una operazione semplice: basterà selezionare l'algoritmo ottimizzato e cliccare *sulla freccia rossa* 

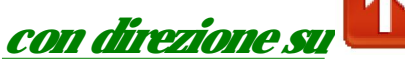

Nella lista viola potremo spostare tutti gli algoritmi della lista gialla: ovviamente, l'operazione va eseguita per ogni singolo algoritmo e non sono ammessi spostamenti cumulativi.

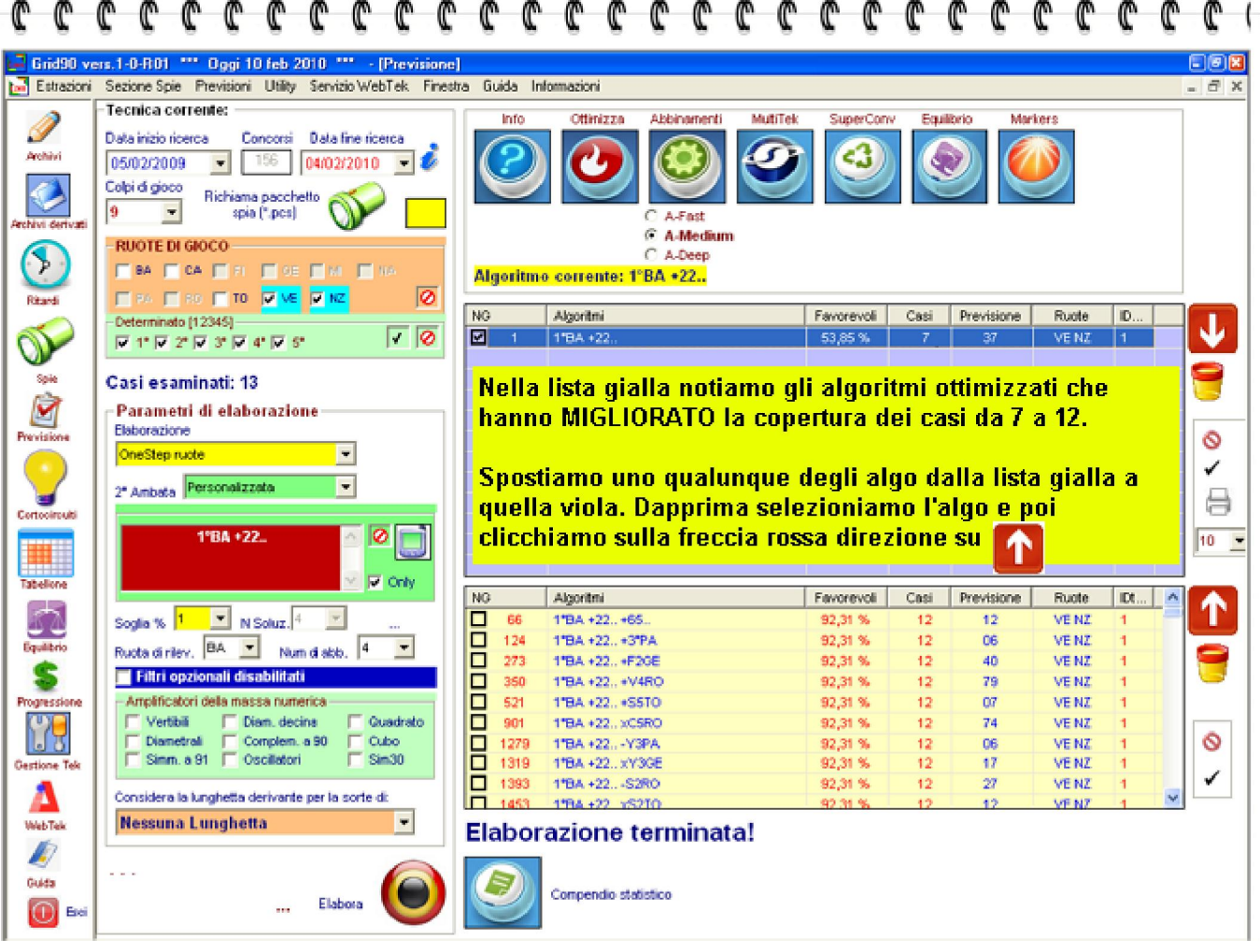

Ci siamo prefissi di intercettare gli abbinamenti, cosa che faremo senza indugio veruno.

I tipi di ricerca possibile per intercettare gli abbinamenti sono 3: <u>A-</u> <u>Fast, A-Medium, A-Deep</u>.

La elaborazione <u>A-Fast</u> ricerca abbinamenti basati sui numeri fissi;

la elaborazione <u>A-Medium</u> ricerca gli abbinamenti sprofondando negli iperalgoritmi;

la elaborazione A-Deep ci delizia coi suoi superalgoritmi.

Per comodità, anche se stiamo comodamente assisi su di una sedia, scegliamo l'elaborazione A-Medium.

Operativamente, selezioneremo l'algoritmo, selezioneremo elaborazione A-Medium e cliccheremo sulla icona abbinamenti:

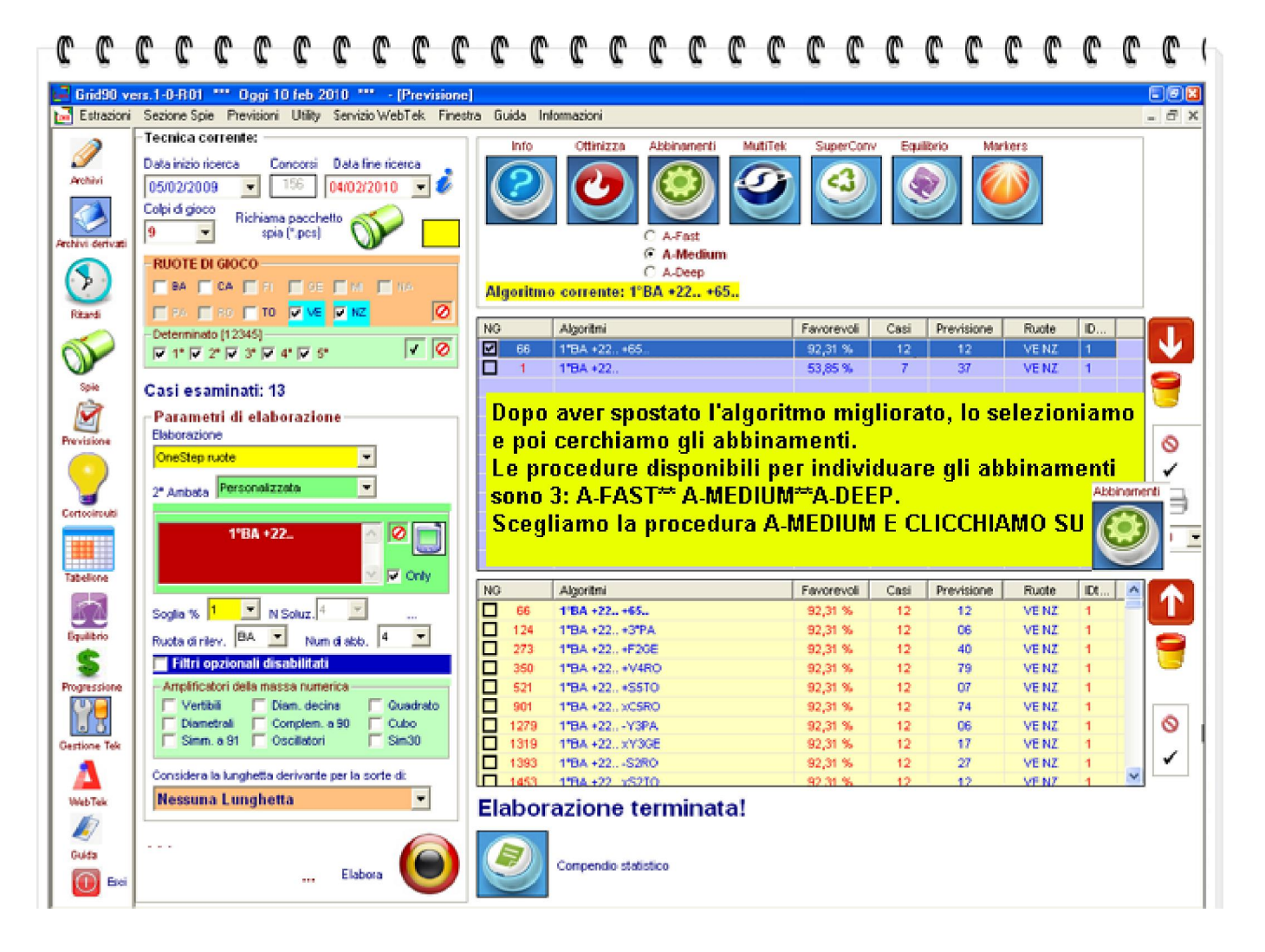

## Vediamo i risultati della elaborazione:

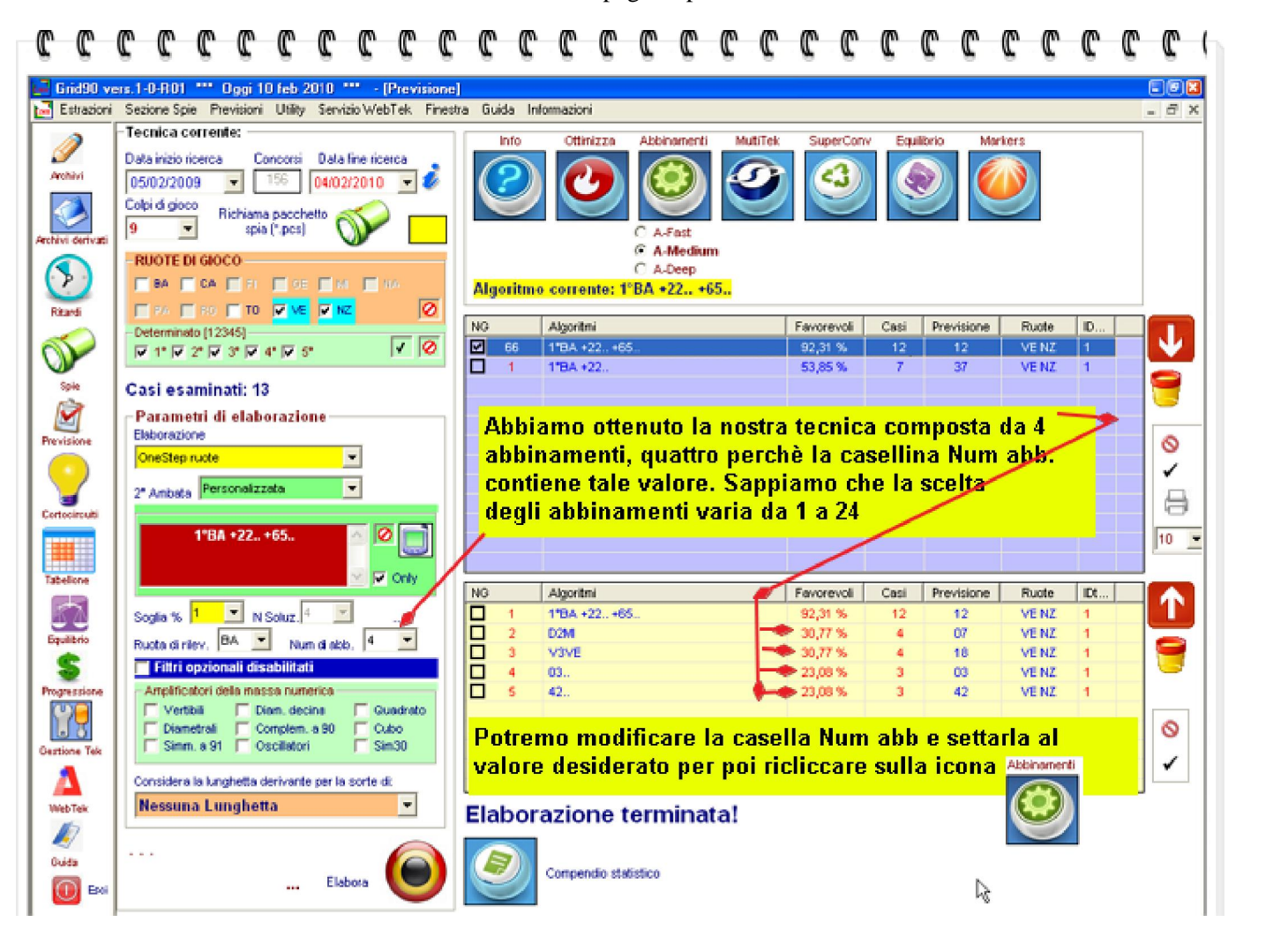

Per visualizzare il compendio, dovremo fare click sulla icona Compendio statistico:

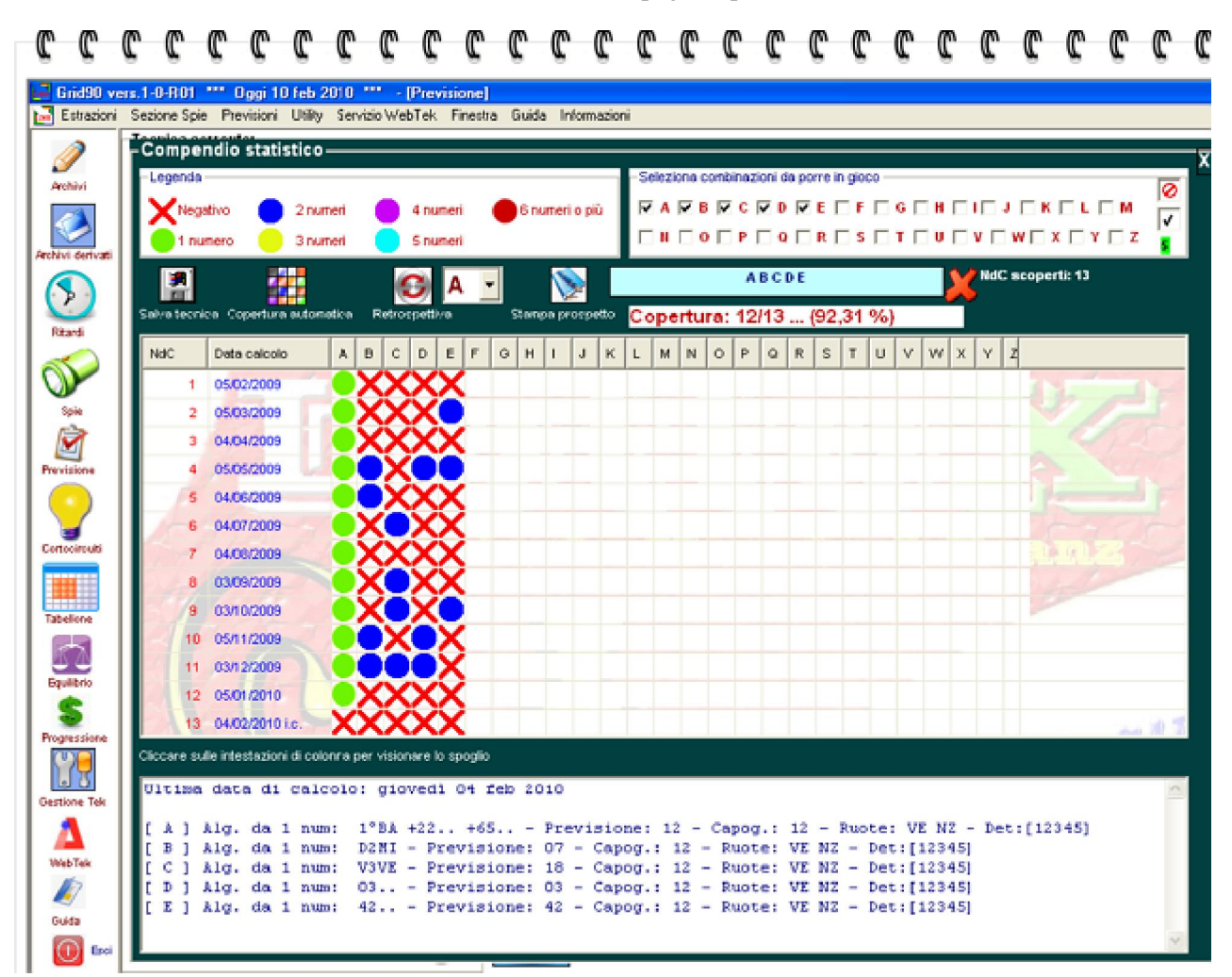

Per visualizzare il compendio statistico nella sua interezza, basterà cliccare sulla icona stampa prospetto: ma oramai siete consci di come sia facile eseguire tale azione.

Facciamo un passo indietro e ritorniamo al seguente screenshot:

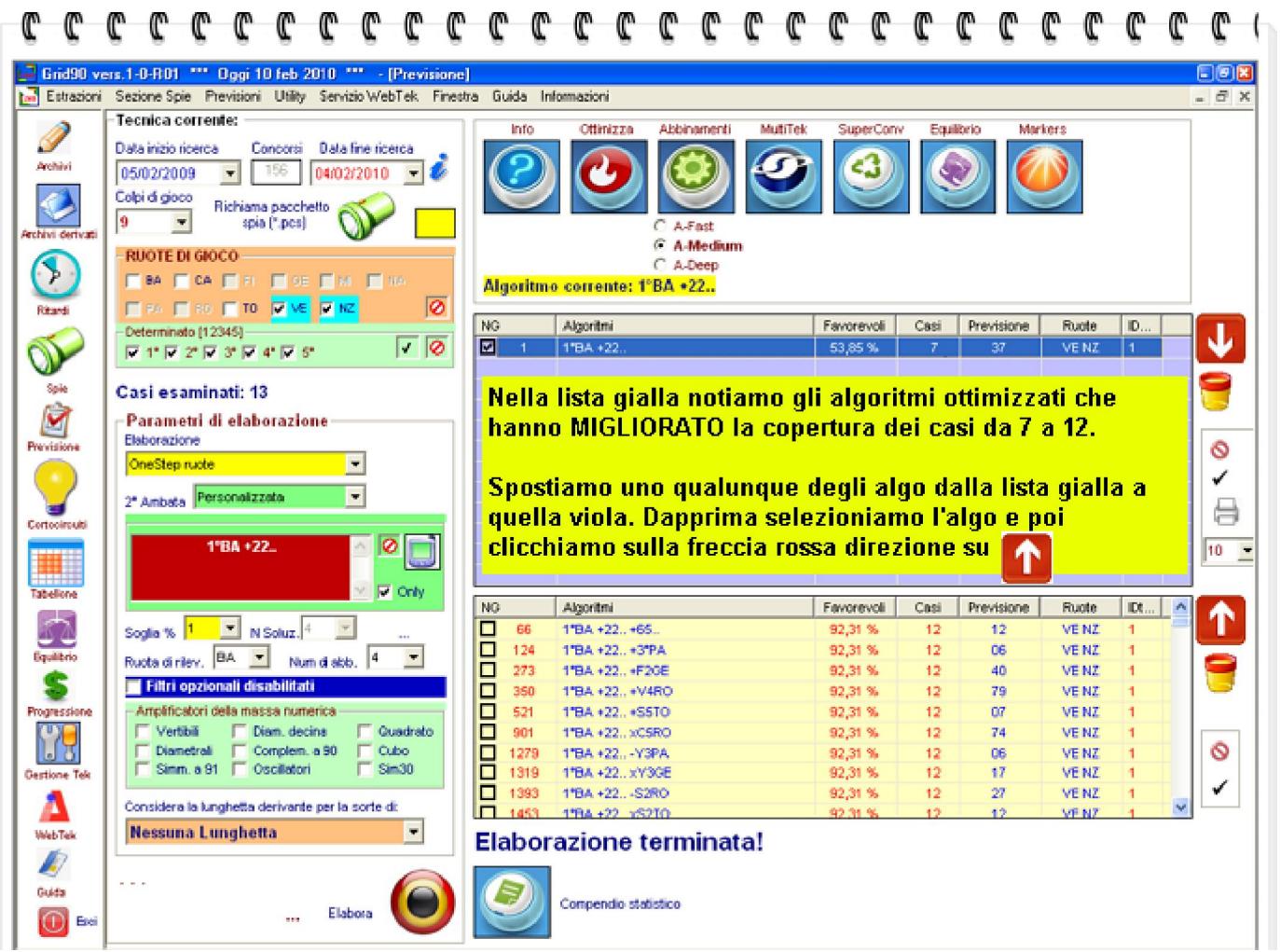

Dalla griglia gialla spostiamo verso la griglia viola tutti gli algoritmi con copertura 12 casi.

Dopo aver riportato gli algoritmi per ambata con copertura 12 casi nella griglia viola, valutiamo le eventuali convergenze. Per farlo ci basterà cliccare sulla icona MultiTek.

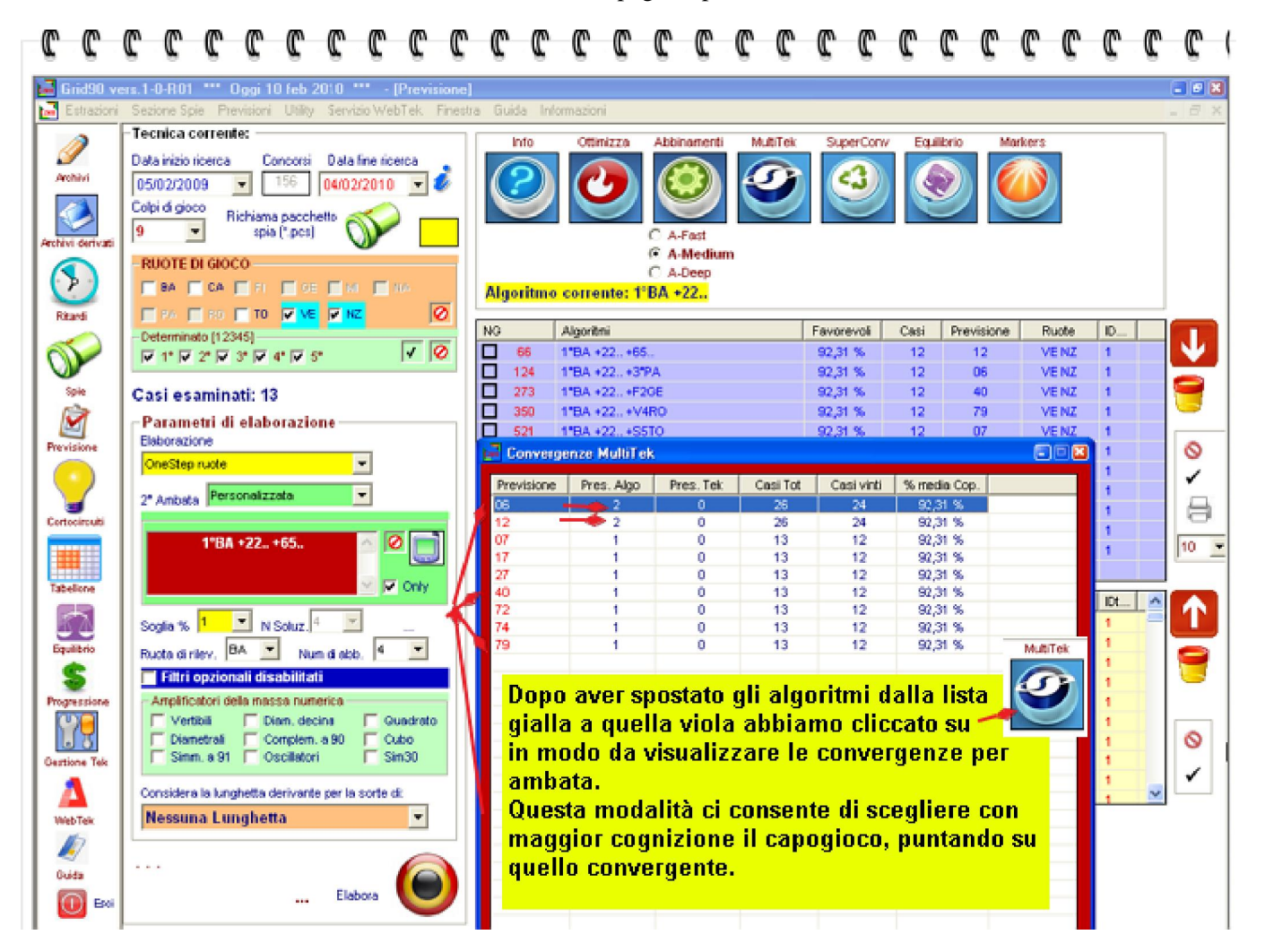

La icona i ci consente di esportare il formato html gli algoritmi presenti nella lista viola con le relative coperture e le altre informazioni.Possiamo esportare 10, 20, 30 o tutti gli algoritmi. Esportiamone 10:

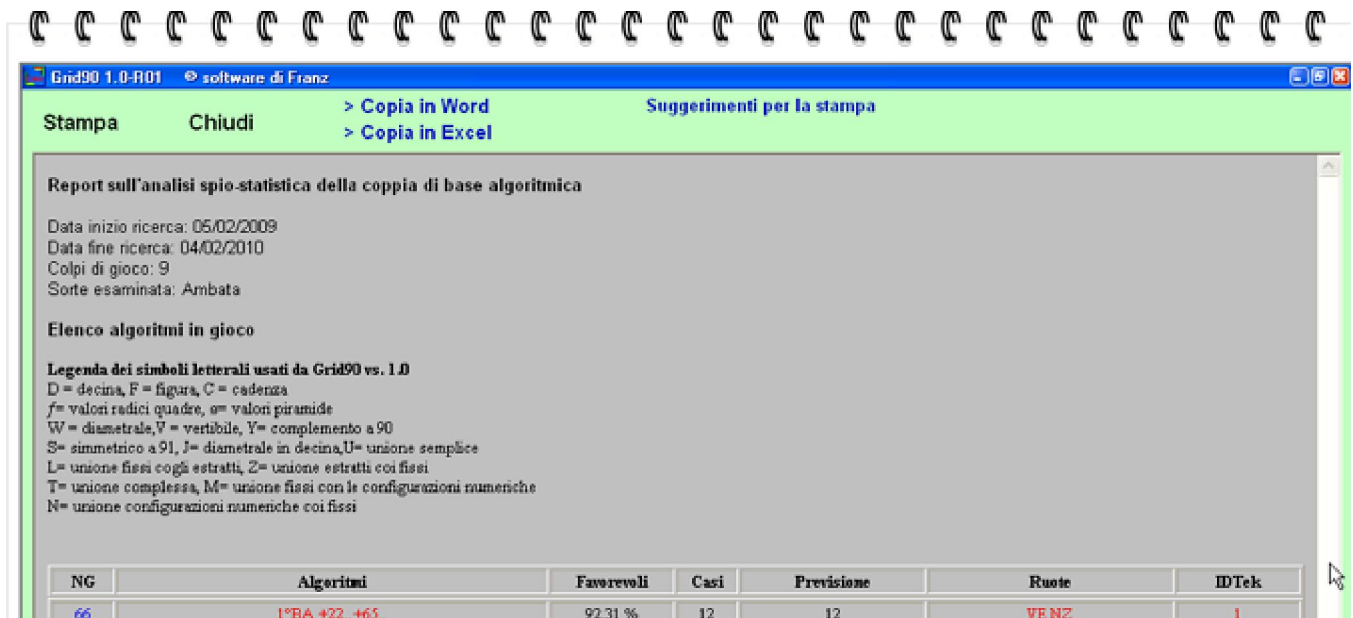

| 66   | 1°BA +22+65       | 92,31 % | 12 | 12 | VENZ  | 1 |
|------|-------------------|---------|----|----|-------|---|
| 124  | 1°BA +22_ +3°PA   | 92,31 % | 12 | 06 | VENZ  | 1 |
| 273  | 1*BA +22_ +F23E   | 92,31 % | 12 | 40 | VENZ  | 1 |
| 350  | 1°BA +22 +V4RO    | 92,31 % | 12 | 79 | VENZ  | 1 |
| 521  | 1°BA +22 +85TO    | 92,31 % | 12 | 07 | VE NZ | 1 |
| 901  | 1°BA +22_ xC5RO   | 92,31 % | 12 | 74 | VE NZ | 1 |
| 1279 | 1*BA +22Y3PA      | 92,31 % | 12 | 06 | VENZ  | 1 |
| 1319 | 1°BA +22 sY3GE    | 92,31 % | 12 | 17 | VE NZ | 1 |
| 1393 | 1°BA +22., -\$2RO | 92,31 % | 12 | 27 | VENZ  | 1 |
| 1453 | 1*BA +22_ x\$2TO  | 92,31 % | 12 | 12 | VENZ  | 1 |

Elaborato da Grid90 ver. 1.0-R01 mercoledi 10/02/2010 21.57.46